### **Oscar Radiation Therapy Overview**

### **Provider Orientation**

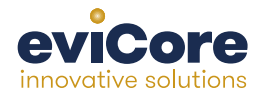

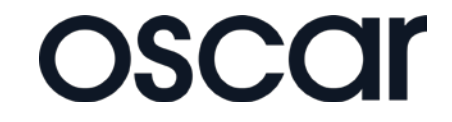

© 2015 eviCore healthcare. All Rights Reserved. This presentation contains CONFIDENTIAL and PROPRIETARY information.

#### **Company Highlights**

## **3K+ employees** including 1K clinicians

#### Headquartered in Bluffton, SC Offices across the US including:

- Burlington, MA
- Colorado Springs, CO

SIX SIGMA

- Franklin, TN
- Greenwich, CT

- Melbourne, FL
- Plainville, CT
- Sacramento, CA

SHARING A VISION AT THE CORE OF CHANGE.

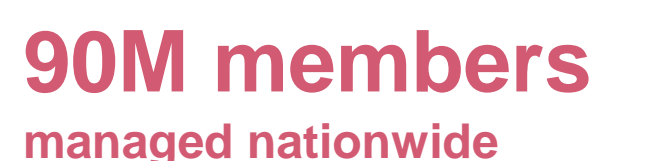

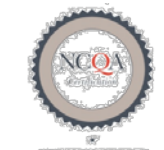

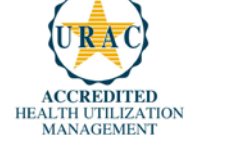

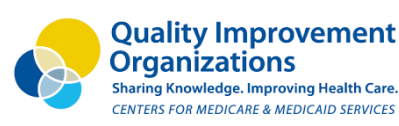

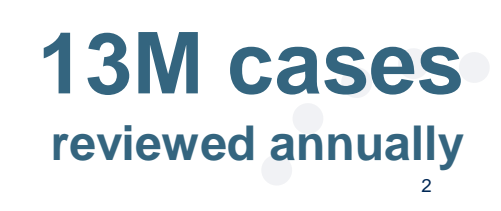

#### **Integrated Solutions**

#### All solutions operate on a single platform

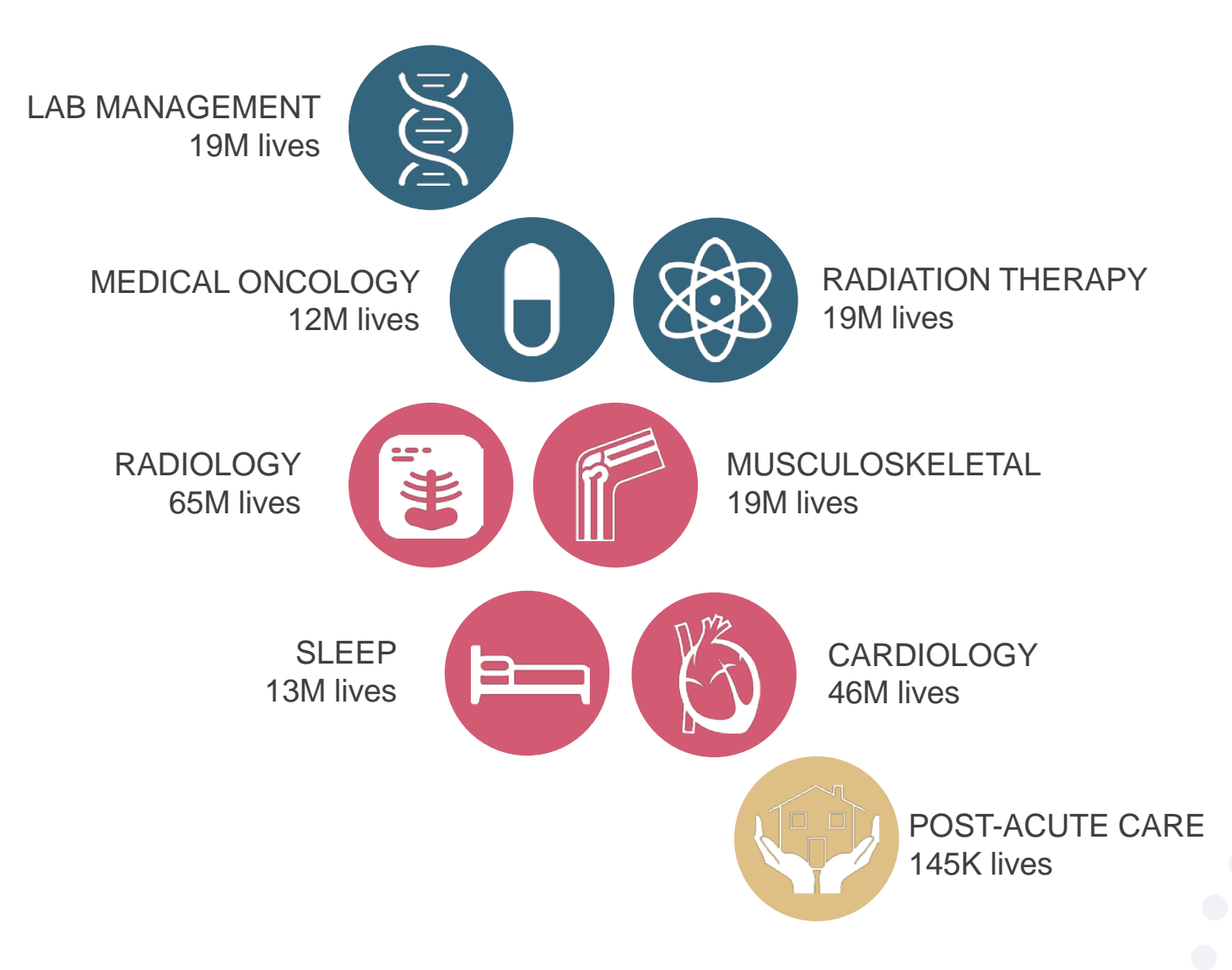

## **Our Clinical Approach**

Board Certified Radiation Oncologists

•Specially-trained Oncology Nurses

Radiation Therapy Technical Experts
 •50+ years of facility experience
 •Trained in the coding/billing specifics of radiation therapy

Clinical Advisors

CMO of a large national radiation oncology practice
Multiple practicing radiation oncologists across the country
ASTRO board representatives

## Radiation Therapy Prior Authorization program for Oscar

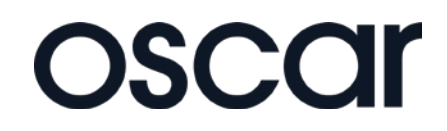

#### **Program Overview**

eviCore will begin accepting requests on 12/18/2015 for dates of service 1/1/2016 and beyond

## **Prior authorization applies to services that are:**

- Outpatient
- Elective/non-emergent

Prior authorization does not apply to services that are performed in:

- Emergency room
- Inpatient

It is the responsibility of the ordering provider to request prior authorization approval for services.

### **Applicable Membership**

<u>Authorization is required</u> for Oscar members enrolled in the following programs:

8

• Commercial

#### **Prior Authorization Requests**

#### How to request prior authorization:

www.carecorenational.com Available 24/7 and the quickest way to create prior authorizations and check existing case status **WEB** 

252-1118 7:00 a.m. to 7:00 p.m. (EST) Monday - Friday

Or by phone: 855-

#### **Clinical Review Notification**

Clinical reviews submitted through the web portal may achieve real-time decision making

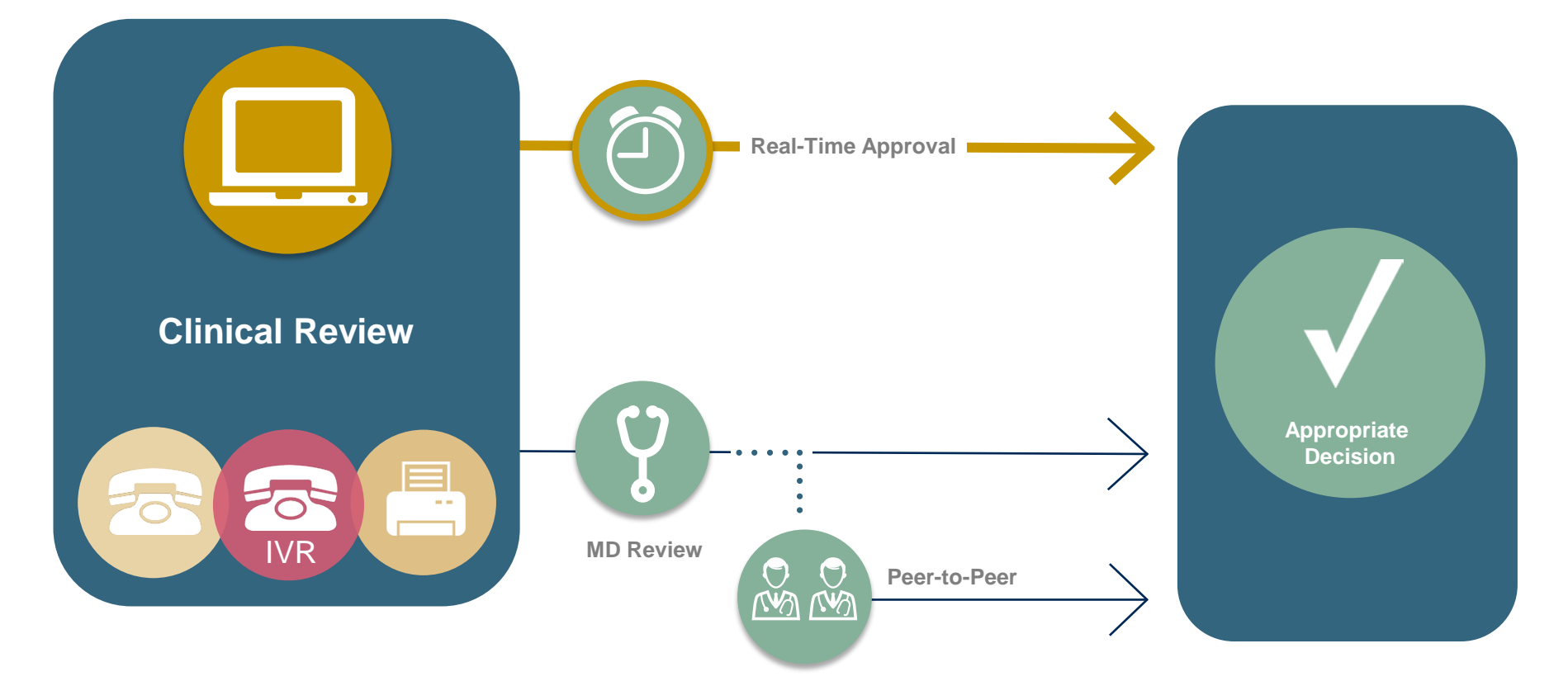

#### **Needed Information**

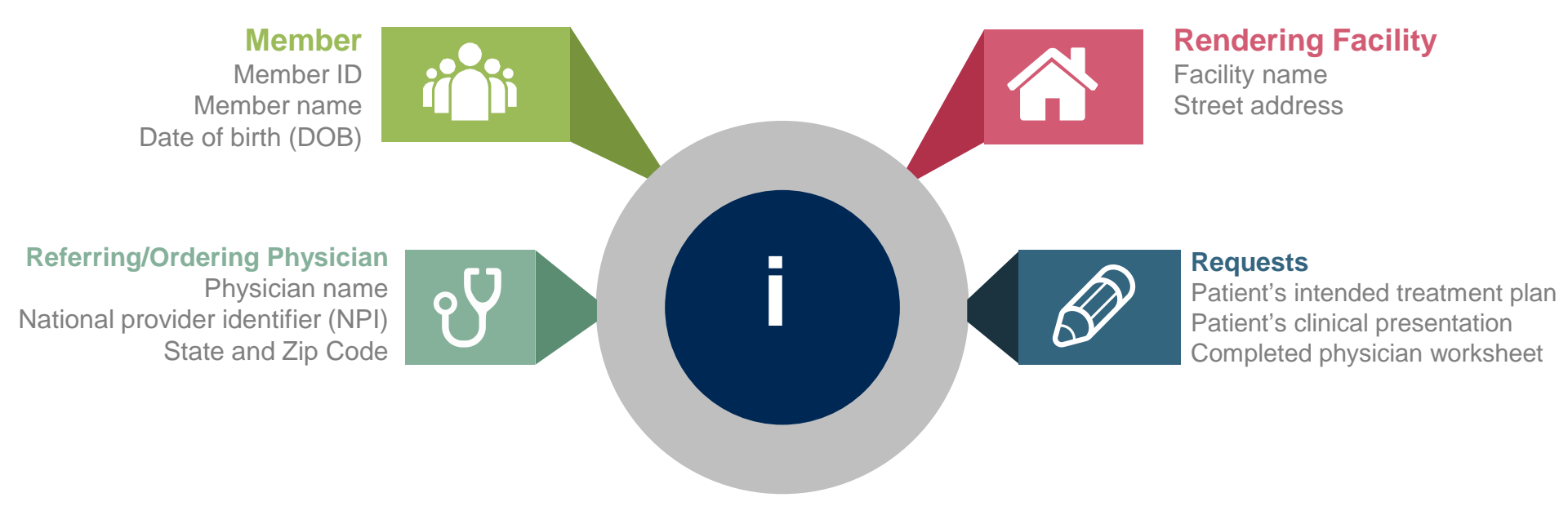

#### **Holistic Treatment Plan Review**

eviCore healthcare relies on information about the patient's unique presentation and physician's intended treatment plan to authorize all services from the initial simulation through the delivery of the last fraction of radiation.

- Providers specify a diagnosis rather than request individual CPT codes
- Diagnosis and treatment plan compared to the evidence-based guidelines developed by our Medical Advisory Board
- If request is authorized/covered or partially authorized/covered, then the treatment technique and number of fractions will be provided
- For questions about specific CPT codes that are included with each episode of care, please reference the eviCore Radiation Therapy Coding Guidelines. This document is located on our website on the Radiation Therapy Tools and Criteria page: <u>https://www.carecorenational.com/benefits-management/radiation-therapy/radiation-therapy/radiation-therapy-tools-and-criteria.aspx</u>
- Correct coding guidelines are based on ASTRO/ACR Radiation Therapy coding resources.

#### Prior Authorization Outcomes

#### **Approved Requests:**

- Processed within 2 business days after receipt of all necessary information.
- Decision is faxed to the ordering provider and the requested facility once medical necessity is met.
- Notification is sent to the member.
- Can be printed on demand from the eviCore Web portal.

| Re:                                         | Customer:                                                                                                    |
|---------------------------------------------|----------------------------------------------------------------------------------------------------|
|                                             | Customer ID #:                                                                                                    |
|                                             | Reference Code:                                                                                                    |
|                                             |                                                                                                    |
| You<br>cov<br>to                            | r health plan requires some services to be reviewed and approved for erage before you receive them. On 10/2/2018, steed us review and approve the following service(s)                                                                                                    |
| Ini<br>con<br>DSB<br>Ele<br>req             | tial Phase: 30 fractions (treatment sessions) of 3D (includes<br>touring + 3D reconstruction of GTV/CTV/PTV/ORR, conformal beams, DVHs,<br>s) are approved. Boost Phase: 8 fractions (treatment sessions) of<br>trons are approved. Image Guided Radiation Therapy (IGRT) was neither<br>lested or certified for this course of treatment.                                                                                                    |
| Rev                                         | iewer: CareCore National, LLC                                                                                                    |
| Cig:<br>mani<br>dete                        | is partners with CareCore, a leading health and vellness company, to<br>age our radiology program. CareCore reviews radiation therapy services to<br>ermine if they are medically necessary and covered by your plan.                                                                                                    |
| Aft-                                        | er reviewing your medical information and health plan, we approved thisest.                                                                                                    |
| Imp                                         | ortant reminders:                                                                                                    |
|                                             | Then CareCore receives your medical claim(s), we'll need to make sure<br>your health care professionals performed only services we approved. If<br>extra services were performed that weren't medically necessary or<br>covered by your plan, your health plan won't be able to pay for them.<br>This means you'll have to pay the total cost for any extra services.                                                                                                    |
| •                                           | This letter isn't a guarantee that your plan will pay for the services.<br>You must be enrolled in the plan and eligible for benefits on the date<br>you receive the service. Flease see your plan documents for details                                                                                                    |
| "Cig<br>Lote<br>subs<br>and<br>Lots<br>subs | na" is a registered service mark and the "Tree of Life" Logo is a service mark of Cigna<br>insteal Desperty. Bot. Lineared for use by Cigna Occporation and its operating<br>ultimize. All products and mervices are provided by or through such operating subsidiaries<br>not by Cigna Corporation. Both operating subsidiaries include Concertions General Life<br>cance Company. Cigna Realth and Life Instances Company, and BHC or service company that<br>distance of Cigna Dealth Comparison. Heads we for the company that |

#### **Prior Authorization Outcomes**

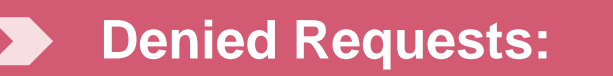

- Communication of denial determination
- Communication of the rationale for the denial
- How to request a Peer Review

### **Delivery:**

#### Faxed to ordering provider and mailed to the member

#### Peer-to-Peer Review:

- If Peer Review is requested, eviCore will schedule at a time convenient to the ordering provider
- The provider will discuss the denial decision with one of eviCore's physician reviewers

#### Appeals:

- Requests NJ, NY and TX for appeals should be submitted to eviCore within 180 days of the denial
- CA requests for grievance should be submitted to Oscar within 180 days of the denial
- A determination will be provided within 30 days of received medical documentation for appeal request.

#### **Physician Worksheet**

Physician Worksheets posted to our website contain all of the questions that will be asked during clinical review. Questions are updated frequently, so only print what is needed.

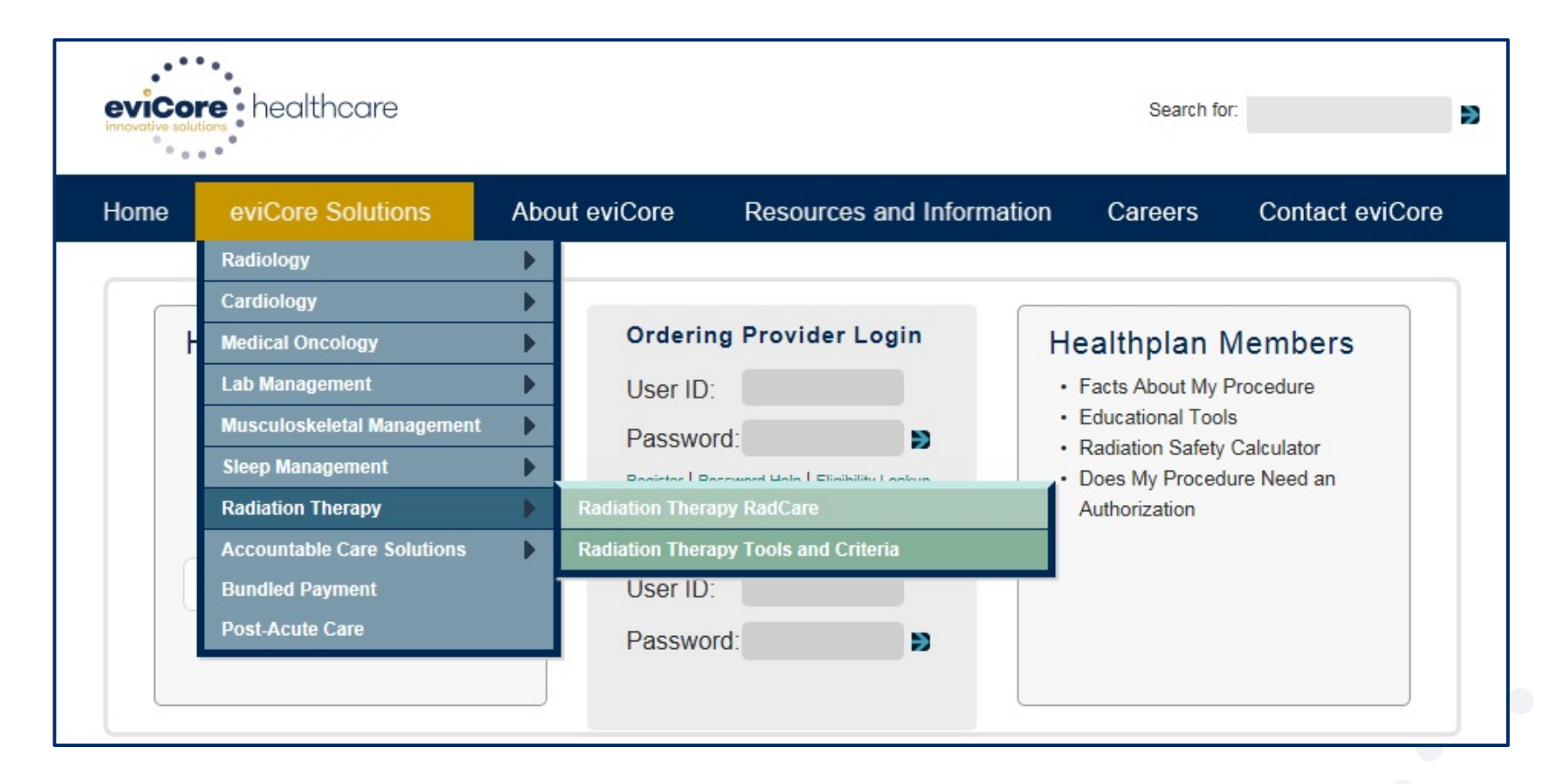

#### **Physician Worksheet**

- The physician worksheet is best completed by the physician during the initial consultation with the patient.
- Inaccurate information causes authorized services to differ from those that are actually delivered and can lead to adverse determinations.

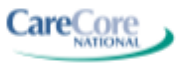

MEDSOLUTIONS

#### Breast Cancer Radiation Therapy Physician Worksheet (As of 10 April 2015)

| Patle | ent name:                                                                                                    |                                                                                                    |                                                                         |
|-------|----------------------------------------------------------------------------------------------------|----------------------------------------------------------------------------------------------------|-------------------------------------------------------------------------|
| Wha   | t is the radiation therapy treatment start date (r                                                                                                    | nm/dd/yyyy)?                                                                                                    | 1 1                                                                     |
| 1.    | is the treatment being directed to the primary site                                                                                                    | (breast)?                                                                                                    | Yes No                                                                  |
|       | If treatment is not being directed to the primar                                                                                                    | y site, submit a request for                                                                                                    | the metastatic site                                                     |
| 2.    | Does the patient have distant metastatic disease                                                                                                    | (M1 stage)?                                                                                                    | Yes No                                                                  |
| 3.    | Are you delivering adjuvant therapy to the whole<br>two gantry angles and 3D conformal treatment pil<br>If no, continue to question #4. If yes, skip forward                                        | breast or chest wall using<br>anning?<br><i>I to question #8</i> .                                                                                   | □Yes □No                                                                |
| PI    | ease note that AMA and ASTRO position is tha                                                                                                    | t forward planned IMRT is t                                                                                                    | billed as 3D conformal                                                  |
| 4.    | What is the T-stage (pathologic T-stage if patient                                                                                                    | has had surgery)?                                                                                                    |                                                                         |
|       |                                                                                                    | Ductal carcinoma<br>In Situ (DCIS)                                                                                                    |                                                                         |
| 5.    | What treatment plan to be executed for the Initial                                                                                                    | phase?                                                                                                    |                                                                         |
|       | Whole breast or chest wall radiotherapy (m Partial breast radiotherapy once a day Partial breast radiotherapy twice a day                                                                           | astectomy performed)                                                                                                    |                                                                         |
| 6.    | Will treatment include the Internal mammary node                                                                                                    | es?                                                                                                    | Yes No                                                                  |
| 7.    | What technique will be used for the initial phase of                                                                                                    | of treatment?                                                                                                    |                                                                         |
|       | Single catheter brachytherapy Multiple catheter brachytherapy Electronic brachytherapy Complex (77307) 3D (Includes contouring + 3D reconstruction of GTV/CTV/PTV/OAR, conformal beams, DVHs, DRRs) | Single fraction intra-oper<br>Intensity modulated radi:<br>Proton beam therapy<br>Rotational arc therapy<br>Stereotactic body radiati<br>Tomotherapy | rative radiotherapy (IORT)<br>ation therapy (IMRT)<br>on therapy (SBRT) |
|       |                                                                                                    |                                                                                                    | Continued on next page                                                  |

## **Web Portal Services**

#### Web Portal Services-Available 24/7

| Criteria     Authorization     Authorization     Provider Quality Score     Client Portal Login     User ID: | <ul> <li>Practice Assessment/Standards</li> <li>Claims Payment Portal Login</li> <li>Authorization/Eligibility Lookup</li> <li>Horizon BCBSNJ Site Registration</li> </ul> | User ID:<br>Password:                        | Facts About My Procedure     Educational Tools     Radiation Safety Calculator     Does My Procedure Need an |
|----------------------------------------------------------------------------------------------------|----------------------------------------------------------------------------------------------------|----------------------------------------------|----------------------------------------------------------------------------------------------------|
| Password:                                                                                                    | Criteria     Provider Quality Score Physical Medicine Program                                                                                                    | Client Portal Login<br>User ID:<br>Password: | Authorization                                                                                                |

www.carecorenational.com

### **Creating An Account**

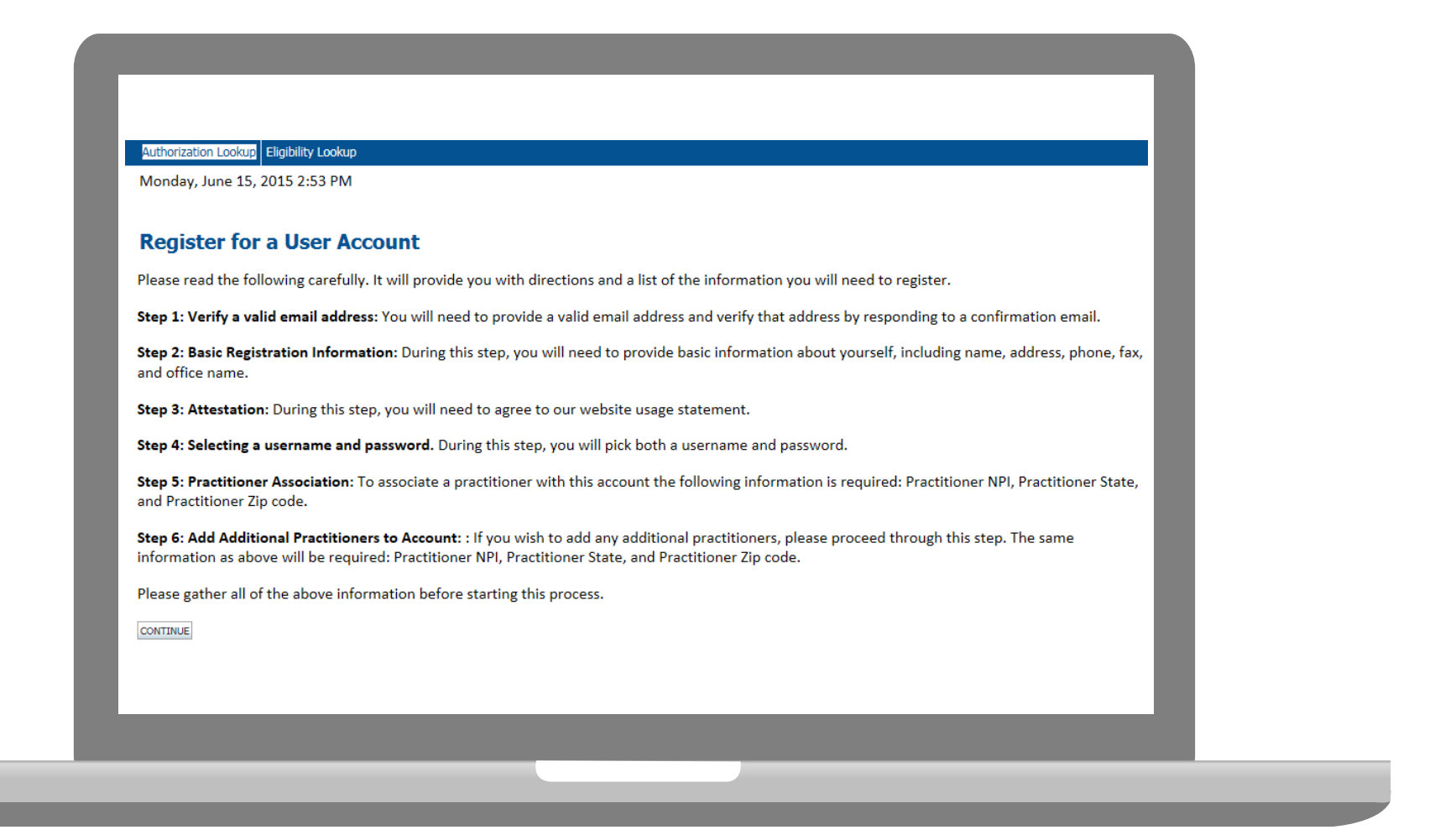

After selecting "Register" you will be directed to an instructional page outlining the information and steps needed to create your web portal account.

### **Account Verification**

- Enter your name and email address to verify your account.
- Click "Submit" to proceed to the next step.

| Monday, June 15,                                                | 2015 2:59 PM                                                                                                    |
|-----------------------------------------------------------------|----------------------------------------------------------------------------------------------------|
| Register for                                                    | a User Account                                                                                                    |
| Step 1: Verify a va                                             | lid email address                                                                                                    |
| In order for your a<br>Please check with<br>received.           | ccount to be activated, you must be able to receive emails from CareCoreNational.com.<br>your email administrator to ensure that emails from CareCoreNational.com can be                                                          |
| Upon submitting y<br>registration proces<br>process in the allo | our e-mail address, CareCoreNational will send you a link to continue with the<br>ss. The link will be active for 24 hours. If you have not continued with the registration<br>tted time – you will need to submit a new request. |
| First Name                                                      |                                                                                                    |
| Last Name                                                       |                                                                                                    |
| Email Address                                                   |                                                                                                    |
| Re-enter Email Ad                                               | dress                                                                                                    |
|                                                                 | SUBMIT                                                                                                    |

#### **Account Verification**

| vicore healthcare                                                                                                    | Provider Web Portal                                                                                                    |
|----------------------------------------------------------------------------------------------------|----------------------------------------------------------------------------------------------------|
| GareCore National Provider Web Po                                                                                                    | ortal Registration                                                                                                    |
| From: Providerrelations@<br>To: zismail@zimbra-d<br>Your e-mail address has been confirme<br>This link will expire in 24 hours.<br>If you have not continued with the reg<br>Click here to register your account | Dearecorenational.com<br>lev1.carecorenational.com<br>red. Please select the link below to continue with<br>gistration process in the allotted time - you will nee |

- After submitting your information, you will receive a confirmation email with a link. Select the link to continue the registration process.
- You have <u>24 hours</u> to complete the registration!

#### **Registration Form**

| Register                        | for a User Account                                                                               |  |
|---------------------------------|--------------------------------------------------------------------------------------------------|--|
| Step 2: Regist                  | tration required                                                                                 |  |
| Your e-mail a<br>registration p | ddress has been confirmed. Please complete the information below to continue with the<br>rocess: |  |
| First Name                      | Zo                                                                                               |  |
| Last Name                       | Ismail                                                                                           |  |
| Mailing Addre                   | 255                                                                                              |  |
|                                 |                                                                                                  |  |
| City                            |                                                                                                  |  |
| State                           |                                                                                                  |  |
| Zip code                        |                                                                                                  |  |
| Telephone                       |                                                                                                  |  |
| Fax                             |                                                                                                  |  |
| Office Name                     |                                                                                                  |  |
|                                 | SUBMIT                                                                                           |  |
|                                 |                                                                                                  |  |

- Complete the registration form by entering the required information including street address, phone/fax numbers, and office name.
- Click "Submit" to proceed to the next step in the registration process.

### Agreement

| weanesda                 | y, march 04, 2013 4:35 Fm                                                                                                    |
|--------------------------|----------------------------------------------------------------------------------------------------|
| Regist                   | er for a User Account                                                                                                    |
| Step 3: Ag               | reement Attestation                                                                                                    |
| In order to              | continue with the registration process, you must agree to the following statements:                                                                                                    |
| 1. I an<br>2. The<br>Acc | authorized by my organization and by the ordering practitioners I will link to my account to register with CareCore National.<br>information I will be providing as part of this registration is accurate and I will immediately update this information through the Manage your<br>ount function in the event any of this information becomes inaccurate. |
| 3. Ian<br>my             | authorized to access information, including protected health information, on behalf of my organization and the ordering practitioners linked to account through CareCore National's Practitioner Portal.                                                                                                    |
| 4. In u<br>pay           | sing CareCore National's Practitioner Portal, I will only access the minimum amount of information necessary to perform a permitted treatment,<br>ment or other health care operations activity.                                                                                                    |
| 5. In t<br>6. I ag       | he event I obtain access to information that I am not authorized to view, I will immediately notify CareCore National at (800) 918-8924.<br>ree not to share my usemame and password with any unauthorized person.                                                                                                    |
| 7. Fail<br>Pra           | ure to abide by the terms of this Usage Agreement may result in immediate termination of my organization's access to CareCore National's<br>stitioner Portal.                                                                                                    |
|                          |                                                                                                    |

Click "I Agree" to the Attestation Statement to continue with the registration process.

### **Username and Password**

#### **User Name:**

Must be 6 to 30 characters in length

#### **Password:**

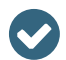

Uppercase & lowercase letters

Must be at least 8 characters long

- Characters (e.g., ! ? \*)
  - Must contain at least 1 number

| Authorization Lookup Eligibili                                                                                                 | ty Lookup                                                                                                    |      |
|----------------------------------------------------------------------------------------------------|----------------------------------------------------------------------------------------------------|------|
| Wednesday, March 04, 2                                                                                                    | 015 4:36 PM                                                                                                    |      |
| Register for a U                                                                                                    | ser Account                                                                                                    |      |
| Step 4: Select Username                                                                                                    | and Password                                                                                                    | - 11 |
| User Name<br>• Must be 6 to<br>Password<br>• Must be at li<br>• Must contail<br>• Must contail<br>• Must contail<br>!@#\$%^&*( | 9 30 characters in length<br>east 8 characters long<br>n upper and lower case letters<br>n at least 1 number<br>n at least one special character from the following list:<br>)_+  ~.=\`@[]:";'<>?,./) |      |
| UserName                                                                                                    |                                                                                                    |      |
| Password                                                                                                    |                                                                                                    | - 11 |
| Confirm Password                                                                                                    |                                                                                                    |      |
|                                                                                                    | SUBMIT                                                                                                    |      |
|                                                                                                    |                                                                                                    |      |
|                                                                                                    |                                                                                                    |      |

### **Adding Practitioners**

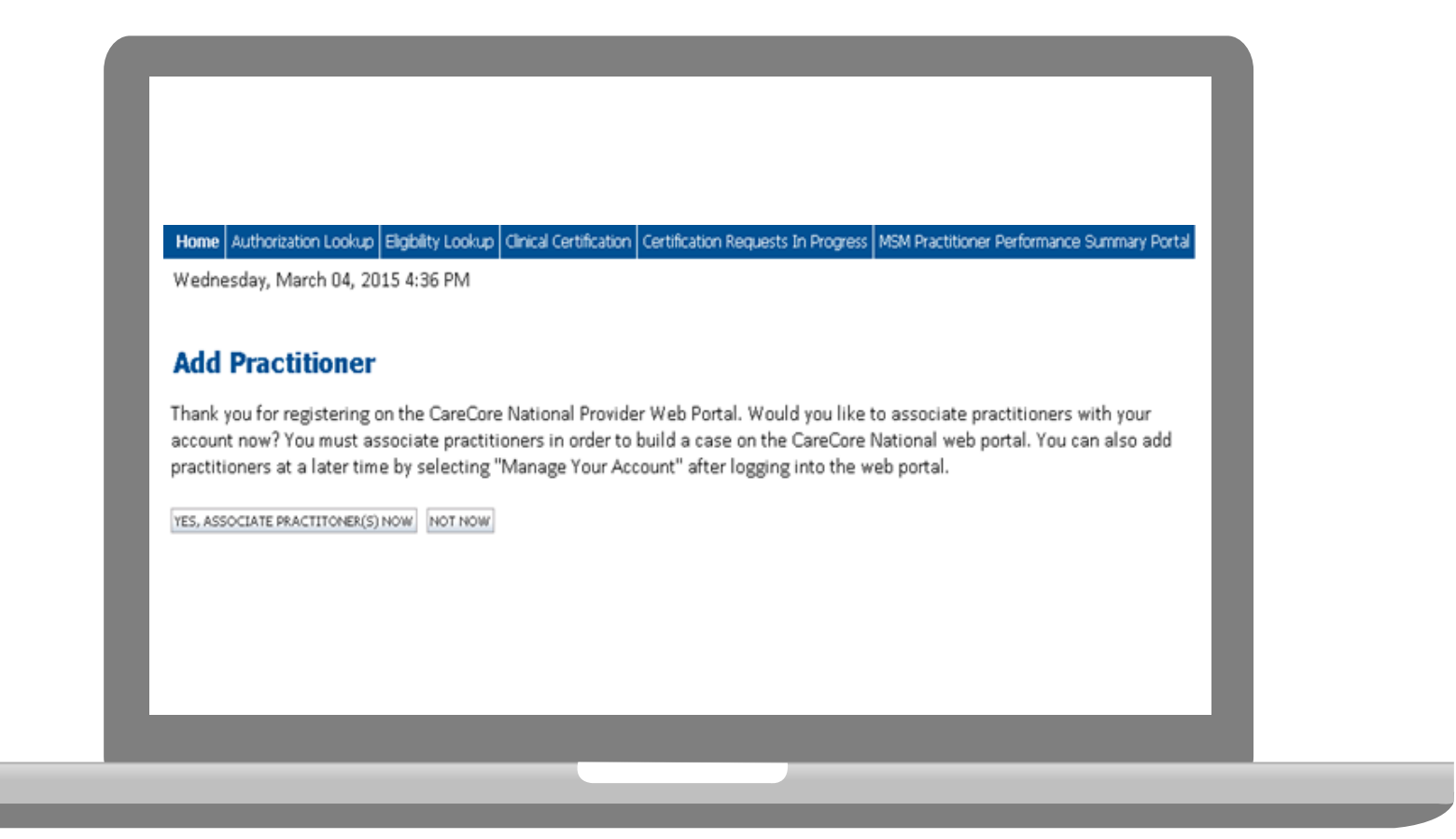

Click "Yes, Associate Practitioner(s) Now" and add the practitioner information requested: NPI, State, and Zip Code.

### **Adding Practitioners**

| Home Author          | rization Lookup               | D Eligibility Lookup Clin                           | nical Certification | Certific | ation Re | equests In Progr | ess MSM Practi | tioner |
|----------------------|-------------------------------|-----------------------------------------------------|---------------------|----------|----------|------------------|----------------|--------|
| Wednesday,           | March 04, 2                   | :015 4:39 PM                                        |                     |          |          |                  |                |        |
| This followin        | g practition<br>you would lil | <b>r</b><br>er record(s) were fo<br>ke to register? | und to match t      | he rec   | luested  | d NPI. Is this t | he             |        |
| Practitioner<br>Name | NPI                           | Address                                             | City                | State    | Zip      | Phone            | Fax            |        |
| SMITH, AMY           | 1821215567                    | 100 E LANCASTER AVE                                 | WYNNEWOOD           | PA       | 19096    | (610)896-0648    | (610)649-4120  |        |
| Add This Practitio   | oner Cancel                   |                                                     |                     |          |          |                  |                |        |
|                      |                               |                                                     |                     |          |          |                  |                |        |
|                      |                               |                                                     |                     |          |          |                  |                |        |

Select the matching record based upon your search criteria

### **Manage Your Account**

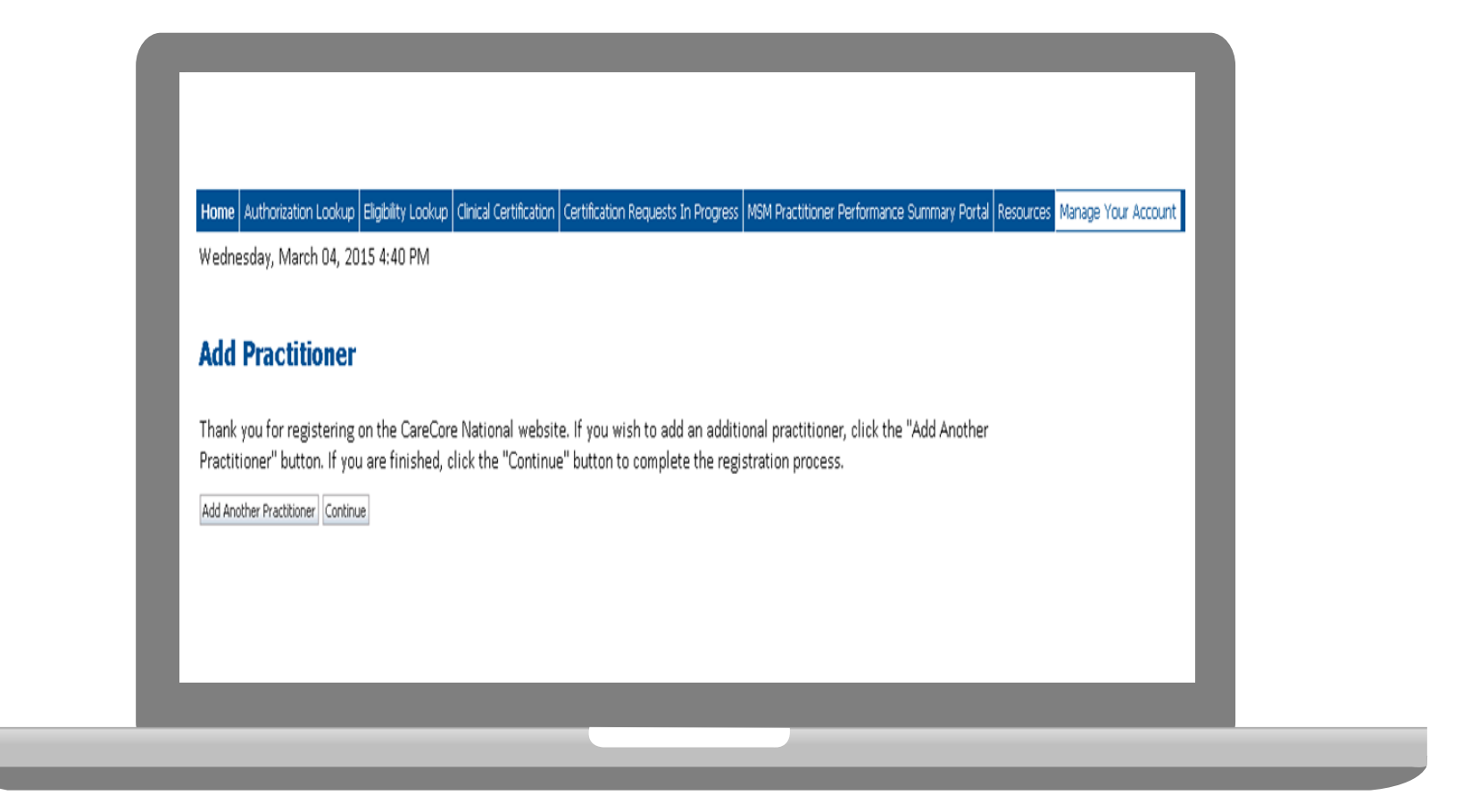

- Once you have selected a practitioner, your registration will be completed. You can then access the "Manage Your Account" tab to make any necessary updates or changes.
- You can also click "Add Another Practitioner" to add another provider to your account.

27

#### **Initiating A Case**

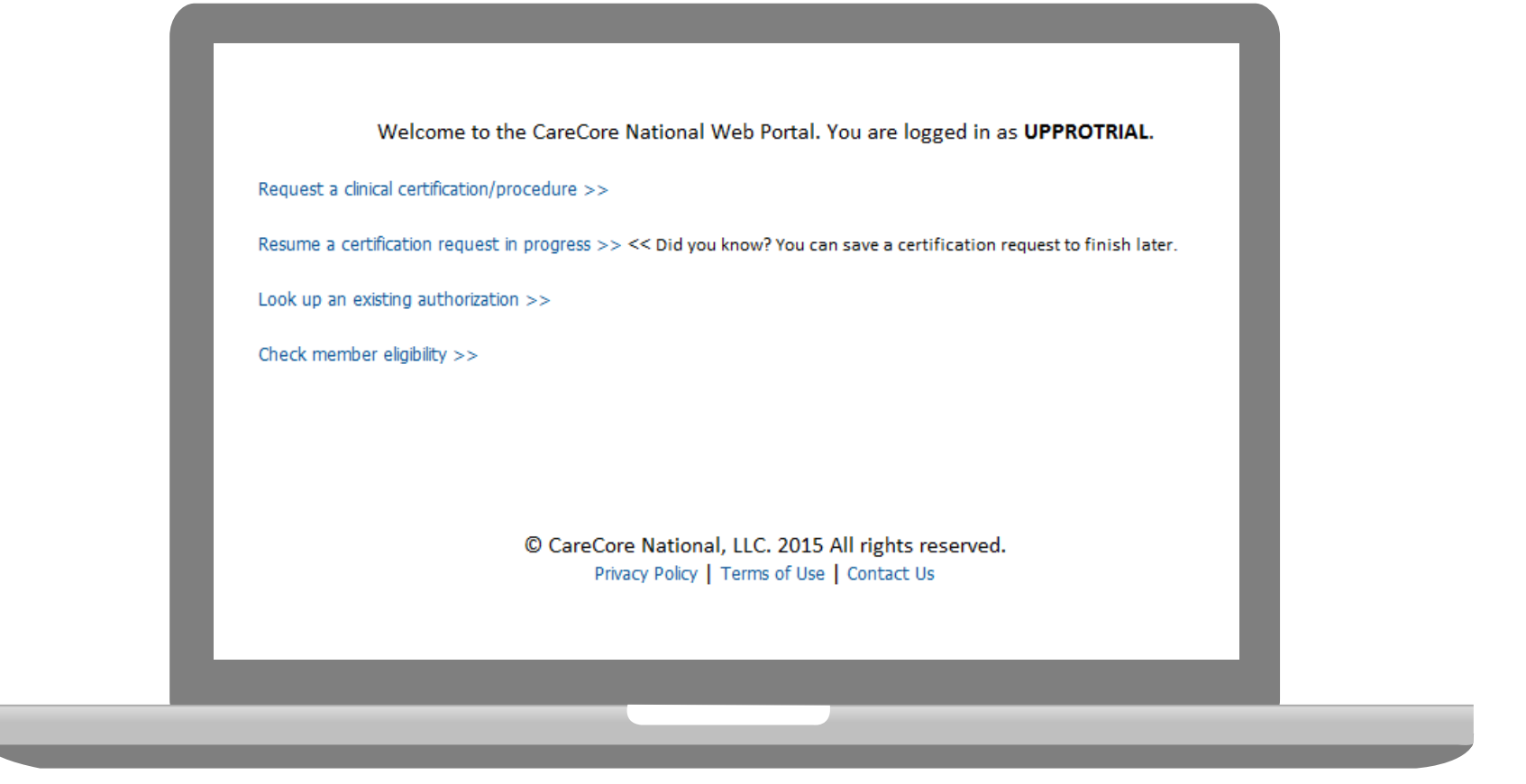

- Once registered, providers are granted access to the web portal.
- After logging into your account, a welcome screen provides options. Choose "request a clinical certification/procedure" to begin a new case request.

#### **Select Program**

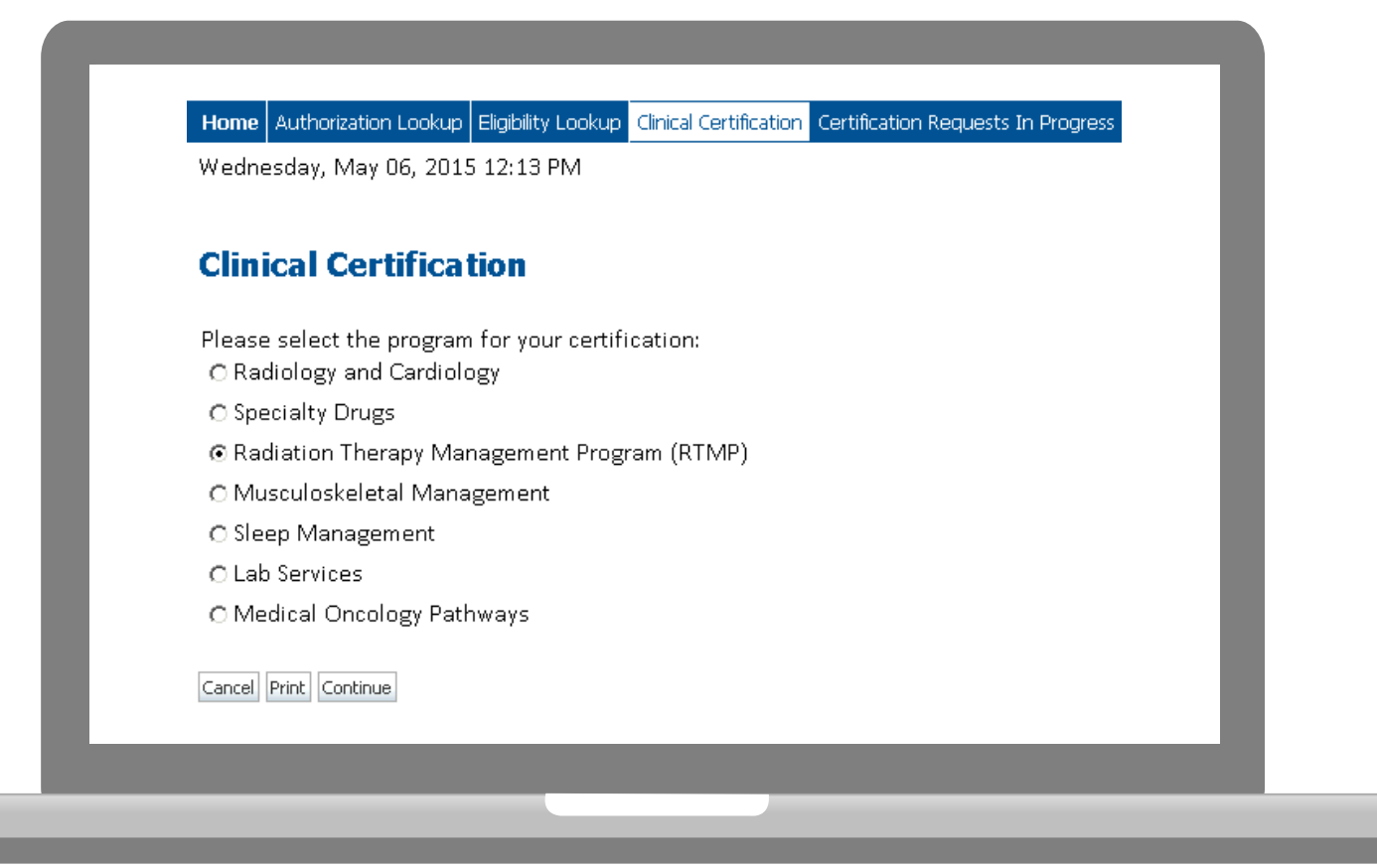

Select the **Program** for your certification.

#### **Select Referring Physician**

| innovative solutions                                                          |                                                                                                    |
|-------------------------------------------------------------------------------|----------------------------------------------------------------------------------------------------|
|                                                                               | Provider Web Portal                                                                                                    |
| Home Authorization Lookup Eligibility Look<br>Thursday, June 18, 2015 1:30 PM | up Clinical Certification Certification Requests in Progress MSM Practitioner Performance Summary Portal Resources Manage Your Account                                                                                                  |
| 10% Complete                                                                  | Clinical Certification Select the practitioner or group for whom you want to build a case. If the practitioner, group, or lab for whom you wish to build a Filter Last Name or NPI: Selected Physician: PALKHIWALA, ARUN NPI 1205878949 |
|                                                                               | Cancel Back Print Continue                                                                                                    |

Select the **Practitioner/Group** for whom you want to build a case.

#### **Select Health Plan**

| innovative solutions                        | care                                                                                                    |                      |
|---------------------------------------------|----------------------------------------------------------------------------------------------------|----------------------|
| Home Authorization Lookup Eligibility Looku | Provider Web Portal Cirical Certification Certification Requests in Progress MSN Practitioner Performance Summary Portal Resources Manage Your Account                                                                                                    |                      |
| 1005049, June 16, 2015 155 PM               | Clinical Certification                                                                                                    |                      |
|                                             | Please select the health plan for which you would like to build a case. If the health plan is not shown, please conta<br>at the number found on the member's identification card to determine if case submission through CareCore Nation:<br>necessary.<br>Please Select a Health Plan | ct the plan<br>al is |
|                                             | Cancel Back Prict Continue                                                                                                    |                      |
|                                             |                                                                                                    |                      |
|                                             |                                                                                                    |                      |

. . . . . . . . . . . . . . . .

Choose the appropriate Health Plan for the case request.

#### **Select Address**

. . . . .

|                                                                                                    | Provider Web Portal                                                                                                    |                                                                                                    |                                                                                                    |                                                                                                    |
|----------------------------------------------------------------------------------------------------|----------------------------------------------------------------------------------------------------|----------------------------------------------------------------------------------------------------|----------------------------------------------------------------------------------------------------|----------------------------------------------------------------------------------------------------|
| Cation Certification Requests In Progress MSM Practitioner Performance Summa                                                                                                    | ry Portal Resources Manage Your Account                                                                                                    |                                                                                                    | Log C# (#                                                                                                    | AUG(1)                                                                                                    |
| ment requested in the prior authoritation.<br>IPULORWAR, ABUR, NP 12058/7889<br>tthe health plan for which you would like to build a case. If the healt<br>umber found on the member's identification card to determine if cas<br>d an Address<br>Amer. Commun. | h pian is not shown, please contact the<br>se submission through CareCore National                                                                                                    |                                                                                                    |                                                                                                    | L                                                                                                    |
|                                                                                                    | Control Televice I Program         MSM Pactitions I Submarks Access           Certification         DTE: If this request meets the below oriteria for classification to ensure all information required to render a decide of the following conditions apply:           By in care could accounty proparation the Nie or health of the option of a provide, with knowledge of the member's inment requested in the prior authorization.           By In care could accounty proparation the Nie or health of the option of a provide, with knowledge of the member's inment requested in the prior authorization.           By INCENTIVEA, ARIUR, NY 1205/PBHD           tat an Address           Intel Comme | Control         Control         Results         Results <t< td=""><td>Controls         Controls         Notices         Sections         Notices         Notices</td><td>Control Selected D Integral       Not Plastance Federators Selected D Plastance Selected D Plastance Selected D Plas</td></t<> | Controls         Controls         Notices         Sections         Notices         Notices | Control Selected D Integral       Not Plastance Federators Selected D Plastance Selected D Plastance Selected D Plas |

### **Contact Information**

Enter the Physician's name and appropriate information for the point of contact individual.

| 10% Complete                   |  |
|--------------------------------|--|
| Physician Physician's Name [7] |  |
| Who to Contact [7]             |  |
| Pax (555) 555-5555 [?]         |  |
| Phone (555) 555-5556 [7]       |  |
| Ext. [7]                       |  |
| Cell Phone (122) 334-4556      |  |
| Email test@test.com            |  |

#### **Member Information**

| Fai             |                                                                                                    |
|-----------------|----------------------------------------------------------------------------------------------------|
| Book, JOHN EDIT | Clinical Certification         Patient ID:         Date Of Birth:         MM/DD/YYYY         Patient Last Name Only:         MM/DD/YYYY         Patient Last Name Only:         DO NOT INCLUDE ALPHA PREFIX. ENTER NUMERIC DIGITS ONLY.         ELIGIBILITY LOOKUP |
|                 | Cancel Back Print                                                                                                    |

Enter the member information including the Patient ID number, date of birth, and patient's last name. Click "Eligibility Lookup."

#### **Clinical Details**

| Cli               | nical Certification                                                                                                    |
|-------------------|----------------------------------------------------------------------------------------------------|
| This              | procedure will be performed on 11/30/2015. CHANGE                                                                                    |
| Radi              | ation Therapy Procedures                                                                                                    |
| Sel<br>RC         | ect a Procedure by CPT Code [?] or Description [?] CBREA V Breast Cancer V                                                           |
| Diag              | nosis                                                                                                    |
| Dia<br>Des<br>Cha | ignosis Code: <b>C50.311</b><br>scription: <b>Malignant neoplasm of lower-inner quadrant of right female breast</b><br>nge Diagnosis |
| Sel               | ect a secondary Diagnosis Code (Lookup by Code or Description)<br>ondary diagnosis is optional for Radiation Therapy<br>LOOKUP       |
| Can               | cel Back Print Continue                                                                                                    |

#### **Verify Service Selection**

### Clinical Certification Confirm your service selection.

| Treatment Start:              | 11/30/2015                                                        |
|-------------------------------|-------------------------------------------------------------------|
| CPT Code:                     | RCBREA                                                            |
| Description:                  | Breast Cancer                                                     |
| Diagnosis Code:               | C50.311                                                           |
| Diagnosis:                    | Malignant neoplasm of lower-inner quadrant of right female breast |
| Secondary Diagnosis Code      |                                                                   |
| Secondary Diagnosis:          |                                                                   |
| Change Procedure or Diagnosis |                                                                   |
| Change Secondary Diagnosis    |                                                                   |
| Cancel Back Print Conti       | nue                                                               |

#### **Site Selection**

| Home Authorization Lookup Eligibility                        | Leekup Cleical Certification                                                                                                    | Certification Requests In Progress Physician Crite                                                                                                    | nia Manage Your Account Candiology Approval Report                                                                                                    |  |
|--------------------------------------------------------------|----------------------------------------------------------------------------------------------------|----------------------------------------------------------------------------------------------------|----------------------------------------------------------------------------------------------------|--|
| Tuesday, April 15, 2014 4:03 PM                              | N                                                                                                    |                                                                                                    | Leg Off (ROSHA                                                                                                    |  |
| e0%.Complexe<br>Physiolan<br>Patient<br>Service<br>4/16/2014 | Clinical C<br>The locations<br>order. If the la<br>location using<br>Specific Site S<br>Use the fields<br>options are by<br>portion of the<br>NPI: | ertification<br>listed below are within 25 miles from ti<br>scation you would like to send your pat<br>the Specific Site Search parameters below<br>arch<br>below to search for specific sites. For by<br>name plus zip or name plus city. You in<br>name and we will provide you the site<br>Zip Code: 10016<br>Gity: | he member's zip code and are listed in a random<br>tient to is not on this list, you can search for that<br>low.<br>est results, search by NPI or TIN. Other search<br>may search a partial site name by entering some<br>names that most closely match your entry.<br>Site Name:<br>Exact match<br>Starts with |  |
|                                                              |                                                                                                    | Name                                                                                                    | Address                                                                                                    |  |
|                                                              | SHEET                                                                                                    |                                                                                                    |                                                                                                    |  |
|                                                              | SHACT                                                                                                    |                                                                                                    |                                                                                                    |  |
|                                                              | MART                                                                                                    |                                                                                                    |                                                                                                    |  |
|                                                              | Cancel Back                                                                                                    | Pret,                                                                                                    |                                                                                                    |  |

- Verify all information entered and make any needed changes prior to moving into the clinical collection phase of the prior authorization process.
- You will not have the opportunity to make changes after that point.

#### **Pause/Save Option**

| Thursday, June          | 18, 2015 4:38 PM                                                             |                     |  |
|-------------------------|------------------------------------------------------------------------------|---------------------|--|
| Clinical Cer            | tification                                                                   |                     |  |
| Is the treatme OYes ○No | nt being directed to the prim                                                | nary site (breast)? |  |
| SUBMIT                  |                                                                              |                     |  |
| □Finish Later           | Did you know?<br>You can save a<br>certification request to<br>finish later. |                     |  |
| Cancel Print            |                                                                              |                     |  |

. . . . . . . . . . . . . . . .

Once you have entered the clinical collection phase of the case process, you can save the information and return within (2) business days to complete.

#### **Medical Review**

| Clinical Certification                                                                             |
|----------------------------------------------------------------------------------------------------|
| Ols there any additional information specific to the member's condition you would like to provide? |
| O I would like to upload a document                                                                |
| O I would like to enter additional notes in the space provided                                     |
| C I would like to upload a document and enter additional notes                                     |
| C I have no additional information to provide at this time                                         |
| Enter text in the space provided below or both.                                                    |
| OAdditional Information - Notes:                                                                   |
|                                                                                                    |
|                                                                                                    |
|                                                                                                    |
|                                                                                                    |
|                                                                                                    |
|                                                                                                    |
| You may unlead a document from your computer (BDE or Word lerr than SMB)                           |
|                                                                                                    |
| dAdditional Upload Document:                                                                       |
| Browse                                                                                             |
|                                                                                                    |
|                                                                                                    |
| SUBMIT                                                                                             |
|                                                                                                    |
|                                                                                                    |
| □ Finish Later Did you know?                                                                       |
| You can save a certification                                                                       |
| request to finish later.                                                                           |
|                                                                                                    |
|                                                                                                    |
|                                                                                                    |
|                                                                                                    |

If additional information is required, you will have the option to either upload documentation, enter information into the text field, or contact us via phone.

### Approval

| Your case has b                                | een Approved.                    |                                             |                            |
|------------------------------------------------|----------------------------------|---------------------------------------------|----------------------------|
| Provider Name:<br>Provider Address:            |                                  | Contact:<br>Phone<br>Number:<br>Fax Number: |                            |
| Patient Name:<br>Insurance Carrier:            |                                  | Patient Id:                                 |                            |
| Site Name:                                     |                                  | Site ID:                                    |                            |
| Site Address:                                  |                                  |                                             |                            |
| Diagnosis<br>Code:                             |                                  | Description:                                | MALIGN NEOPL<br>BREAST NOS |
| Secondary<br>Diagnosis:                        |                                  | Description:                                | BREADT NOO                 |
| Date of Service:<br>CPT Code:<br>Authorization | 6/20/2015<br>RCBREA              | Description:                                | Breast Cancer              |
| Number:<br>Review Date:                        | 6/18/2015 4:38:37<br>PM          |                                             |                            |
| Expiration Date:                               | 10/16/2015<br>Your case has been | Approved.                                   |                            |

DENIED

DENIAL RATIONALE

Once the clinical pathway questions are completed and the answers have met the clinical criteria, an approval will be issued.

Print the screen and store in the patient's file.

Print Continue

#### **Building Additional Cases**

| Home Authorization Lookup E                   | gbity Lookup Cirical Certification Certification Rec | quests in Progress MSM Practition | er Performance Summary Portal Re | sources Manage Your Account |            |  |
|-----------------------------------------------|------------------------------------------------------|-----------------------------------|----------------------------------|-----------------------------|------------|--|
| hursday, March 05, 2015 1                     | 1:15 AM                                              |                                   |                                  |                             |            |  |
| linical Certification                         | n                                                    |                                   |                                  |                             |            |  |
| hank you for submitting a r                   | equest for clinical certification. Would you li      | like to:                          |                                  |                             |            |  |
| Return to the main menu                       |                                                      |                                   |                                  |                             |            |  |
| <ul> <li>Start a new request</li> </ul>       |                                                      |                                   |                                  |                             |            |  |
| <ul> <li>nesume an in-progness rec</li> </ul> | LANST                                                |                                   |                                  |                             |            |  |
| ou can also start a new rec                   | uest using some of the same information.             |                                   |                                  |                             |            |  |
| Start a new request using                     | the same:                                            |                                   |                                  |                             |            |  |
| C Program (Lab Services                       | )                                                    |                                   |                                  |                             |            |  |
| C Provider (SMITH, ADA                        | M)                                                   |                                   |                                  |                             |            |  |
| C Program and Provider                        | (Lab Services and SMITH, ADAM)                       |                                   |                                  |                             |            |  |
| @ Program and Health P                        | an (Lab Services and 1199 BENEFIT FUNDS)             | )                                 |                                  |                             |            |  |
| Is this mount also for th                     | a romar (                                            |                                   |                                  |                             |            |  |
| Provider - SMITH, AD                          | AM Member - SMITH, RADFORD P                         | rocedure - LABTST C Same F        | Program and Health Plan only     | (new provider, member, and  | procedure) |  |
|                                               |                                                      |                                   |                                  |                             |            |  |
|                                               |                                                      |                                   |                                  |                             |            |  |

Once a case has been submitted for clinical certification, you can return to the Main Menu, resume an in-progress request, or start a new request. You're even able to indicate if any of the previous case information will be needed for the new request.

### **Authorization Look Up**

|                                                                                                    | eviCore healtha                              | care                                        |                                          |                                   | _ |
|----------------------------------------------------------------------------------------------------|----------------------------------------------|---------------------------------------------|------------------------------------------|-----------------------------------|---|
| Nome Authorization Lookup Clinical Certification Certification Requests in Progress MSM Practitioner Performance Summary Portal Resources Manage Your Account                                                                  |                                              |                                             |                                          | Provider Web Portal               |   |
| Thursday, June 18, 2015 3:10 PM  Authorization Lookup  New Security Features Implemented  REQUIRED FELDS  Healthplan: Provider NPI: Patient ID: Patient ID: Patient Date of Birth: MM/DD/YYYY  OFTIONAL FELDS  Case Number: or | Home Authorization Lookup Eligibility Lookup | Clinical Certification Requests In Progress | MSM Practitioner Performance Summary Pol | tal Resources Manage Your Account |   |
| Authorization Lookup   New Security Features Implemented   BEQUIRED FIELDS   Healthplan:   Provider NPI:   Patient ID:   Patient Date of Birth:   MM/DD/YYYY   OPTIONAL FIELDS   Case Number:   or                             | Thursday, June 18, 2015 3:10 PM              |                                             |                                          |                                   |   |
| New Security Features Implemented     REQUERED FELDS   Healthplan:   Provider NPI:   Provider NPI:   Patient ID:   Patient ID:   Patient Date of Birth:   MM/DD/YYYY   OPTIONAL FIELDS   Case Number:   or                     | Authorization Lookup                         |                                             |                                          |                                   | _ |
| REQUIRED FREDS Healthplan:  Provider NPI:  Patient ID:  Patient Date of Birth:  MM/DD/YYYY  OFTIONAL FIELDS  Case Number:  or                                                                                                  | New Security Features Implemented            |                                             |                                          |                                   |   |
| Healthplan: Provider NPI: Patient ID: Patient ID: Patient Date of Birth: MM/D0/YYYY OPTIONAL FIELDS Case Number: or                                                                                                    | REQUIRED FIELDS                              |                                             |                                          |                                   | _ |
| Provider NPI:<br>Patient ID:<br>Patient Date of Birth:<br>MM/DD/YYYY<br>OPTIONAL FIELDS<br>Case Number:<br>or                                                                                                    | Healtholan:                                  | Ŧ                                           |                                          |                                   |   |
| Patient ID: Patient Date of Birth: MM/DD/YYYY  OPTIONAL FIELDS Case Number: or                                                                                                    | Provider NPI:                                |                                             |                                          |                                   |   |
| Patient Date of Birth:<br>MM/D0/YYYY  OPTIONAL FIELDS  Case Number: or                                                                                                    | Patient ID:                                  |                                             |                                          |                                   |   |
| optional fields Case Number: or                                                                                                    | Patient Date of Birth:                       |                                             |                                          |                                   |   |
| OPTIONAL FIELDS Case Number: or                                                                                                    | MM/DD/YYYY                                   |                                             |                                          |                                   | _ |
| Case Number:                                                                                                    | OPTIONAL FIELDS                              |                                             |                                          |                                   |   |
| or                                                                                                    | Case Number:                                 |                                             |                                          |                                   |   |
|                                                                                                    | or                                           |                                             |                                          |                                   |   |
| Authorization Number:                                                                                                    | Authorization Number:                        |                                             |                                          |                                   | _ |
| and found 1                                                                                                    |                                              |                                             |                                          |                                   |   |

### **Authorization Status**

| Case Number:         |                       |  |
|----------------------|-----------------------|--|
| Status:              | Approved              |  |
| Approval Date:       | 6/4/2015 11:55:06 AM  |  |
| Service Description: | Breast Cancer         |  |
| Site Name:           |                       |  |
| Expiration Date:     | 10/25/2015            |  |
| Date Last Updated:   | 6/18/2015 12:08:52 PM |  |
| Correspondence:      | VIEW CORRESPONDENCE   |  |

### **Eligibility Look Up**

| Home       Authorization Lookup       Eligibility Lookup       Clinical Certification       Certification Requests In Progress       MSM Practitioner Performance Sur-         Thursday, June 18, 2015 3:22 PM       Eligibility Lookup       Main Participation Performance Sur-       Main Participation Performance Sur-         Descurity Features Implemented       Health Plan:       Patient ID:       Patient ID:       Patient ID:         Member Code:       Cardiology Eligibility:       Medical necessity determination required.       Radiology Eligibility:       Precertification is Required         Radiology Eligibility:       Medical necessity determination required.       Seep Management Eligibility: Medical necessity determination required.         Immode Deep Eligibility:       Medical necessity determination required.       Seep Management Eligibility: Medical necessity determination required.         Immode Deep Eligibility:       Medical necessity determination required.       Seep Management Eligibility: Medical necessity determination required.         Immode Deep Eligibility:       Medical necessity determination required.       Seep Management Eligibility: Medical necessity determination required.         Immode Deep Eligibility:       Medical necessity determination required.       Seep Management Eligibility: Medical necessity determination required.         Immode Deep Eligibility:       Medical necessity determination required.       Seep Management Eligibility: Medical necessity determination re | evîCore<br>innovative solutions                                     | nealthcare                                                                                                    |                        |
|----------------------------------------------------------------------------------------------------|---------------------------------------------------------------------|----------------------------------------------------------------------------------------------------|------------------------|
| Eligibility Lookup         New Security Features Implemented         Health Plan:         Patient ID:         Pather Code:         Cardiology Eligibility:       Medical necessity determination required.         Radiology Eligibility:       Precertification is Required         Radiation Therapy Eligibility:       Medical necessity determination required.         Sleep Management Eligibility:       Medical necessity determination required.         Immt       Done       Search Again         CONFIDENTIALITY NOTICE: Certain portions of this website are accessible only by authorized users and unique identifying credentials, and may cor contained in the code-accessed portions is STRICTLY PROHIBITED.                                                                                                    | Home Authorization Lookup<br>Thursday, June 18, 2015 3:             | Elgibility Lookup Cinical Certification Certification Requests In Progress MSM Practitio                                     | ner Performance Sum    |
| New Security Features Implemented         Health Plan:         Patient ID:         Patient ID:         Cardiology Eligibility:       Medical necessity determination required.         Radiology Eligibility:       Precertification is Required         Radiation Therapy Eligibility:       Medical necessity determination required.         Sleep Management Eligibility: Medical necessity determination required.         Print       Done, Search Again         CONFIDENTIALITY NOTICE: Certain portions of this website are accessible only by authorized users and unique identifying credentials, and may cor contained in the code-accessed portions is STRICTLY PROHIBITED.                                                                                                    | Eligibility Lookup                                                  |                                                                                                    |                        |
| Health Plan:         Patient ID:         Member Code:         Cardiology Eligibility:       Medical necessity determination required.         Radiology Eligibility:       Precertification is Required         Radiation Therapy Eligibility:       Medical necessity determination required.         Sleep Management Eligibility: Medical necessity determination required.         Print       Done         Search Agan         CONFIDENTIALITY NOTICE: Certain portions of this website are accessible only by authorized users and unique identifying credentials, and may cor contained in the code-accessed portions is STRICITY PROHIBITED.                                                                                                    | New Security Features Imp                                           | lemented                                                                                                    |                        |
| Weinber Code:       Medical necessity determination required.         Cardiology Eligibility:       Precertification is Required         Radiology Eligibility:       Medical necessity determination required.         Radiation Therapy Eligibility:       Medical necessity determination required.         Sleep Management Eligibility:       Medical necessity determination required.         Print       Done       Search Again         CONFIDENTIALITY NOTICE: Certain portions of this website are accessible only by authorized users and unique identifying credentials, and may cor contained in the code-accessed portions is STRICTLY PROHIBITED.                                                                                                    | Health Plan:<br>Patient ID:<br>Marchar Code:                        |                                                                                                    |                        |
| Radiation Therapy Eligibility: Medical necessity determination required.         Sleep Management Eligibility: Medical necessity determination required.         Print       Done         Search Again         CONFIDENTIALITY NOTICE: Certain portions of this website are accessible only by authorized users and unique identifying credentials, and may cor contained in the code-accessed portions is STRICTLY PROHIBITED.                                                                                                    | Cardiology Eligibility:<br>Radiology Eligibility:                   | Medical necessity determination required.<br>Precertification is Required                                                    |                        |
| Print       Done       Search Again         CONFIDENTIALITY NOTICE: Certain portions of this website are accessible only by authorized users and unique identifying credentials, and may concontained in the code-accessed portions is STRICTLY PROHIBITED.                                                                                                    | Radiation Therapy Eligibility<br>Sleep Management Eligibili         | : Medical necessity determination required.<br>ty: Medical necessity determination required.                                 |                        |
| CONFIDENTIALITY NOTICE: Certain portions of this website are accessible only by authorized users and unique identifying credentials, and may cor<br>contained in the code-accessed portions is STRICTLY PROHIBITED.                                                                                                    | Print Done Search Again                                             |                                                                                                    |                        |
|                                                                                                    | CONFIDENTIALITY NOTICE: Certain<br>contained in the code-accessed p | portions of this website are accessible only by authorized users and unique identifying cr<br>rtions is STRICTLY PROHIBITED. | edentials, and may cor |
|                                                                                                    |                                                                     |                                                                                                    |                        |

## **Provider Resources**

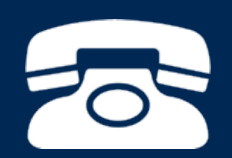

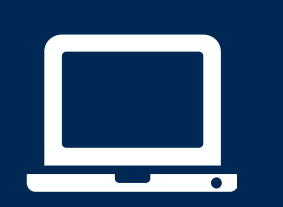

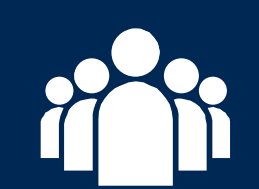

| ſ |   | 2          |
|---|---|------------|
|   | _ | $\equiv 1$ |
|   |   | _          |
|   | _ |            |
|   |   |            |

#### **Radiation Therapy Tools & Criteria**

#### Radiation Therapy Tools and Criteria

Program Overview | Program Tools and Clinical Guidelines

#### Clinical Guidelines<sup>\*</sup>

2015 AMA Updates for Radiation Therapy eviCore healthcare Radiation Therapy Clinical Guidelines eviCore Radiation Therapy Coding Guidelines

#### **Physician Worksheets**

To request an authorization for any diagnosis not included, the provider should contact eviCore healthcare by telephone to initiate the authorization process.

#### Worksheet Directions

Anal Cancer New Bone Metastases Brain Metastases Breast Cancer Cervical Cancer Central Nervous System Lymphoma Central Nervous System Neoplasm Colorectal Cancer Endometrial Cancer Esophagus Cancer New Gastric (Stomach) Cancer Head and or Neck Cancer Lung Cancer - Non Small Cell Lung Cancer - Small Cell Non-Cancerous Diagnosis Updated Pancreatic Cancer Prostate Cancer Skin Cancer Soft Tissue Sarcoma New Other Cancer Types

#### Documentation Required for Payment Appeals

Payment Appeal Documentation Requirements

Healthplan Specific Information:

Helpful criteria, worksheets, and tutorials are available for all eviCore programs. This information is kept up-to-date and is available 24/7 on the eviCore website.

#### This is a sample of the Radiation Therapy Tools & Criteria.

#### **Provider Resources: Pre-Certification Call Center**

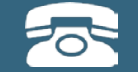

Pre-Certification Call Center

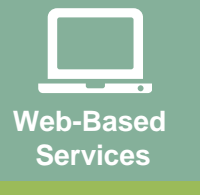

Provider Relations Department

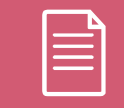

Documents

#### 7:00 AM - 7:00 PM local time (855) 252-1118

- Obtain pre-certification or check the status of an existing case
- Discuss questions regarding authorizations and case decisions

#### **Provider Resources: Web-Based Services**

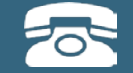

Pre-Certification Call Center

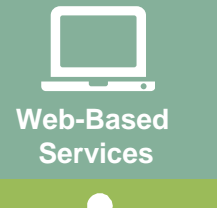

Provider Relations Department

Documents

#### www.carecorenational.com

To speak with a Web Specialist, call (800) 646-0418 (Option # 5)

- Website registration assistance
- Reset or lost password help
- Web utilization training

#### **Provider Resources: Provider Relations Department**

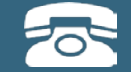

Pre-Certification Call Center

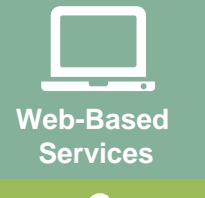

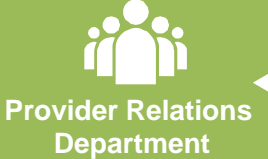

Documents

#### providerrelations@evicore.com

To speak with a Provider Relations representative, call (800) 646-0418 (Option #4)

- Eligibility issues (member, rendering facility, and/or ordering physician)
- Issues experienced during case creation
- Request for an authorization to be resent to the health plan
- Request for education/training on program processes

#### **Provider Resources: Implementation Document**

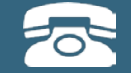

Pre-Certification Call Center

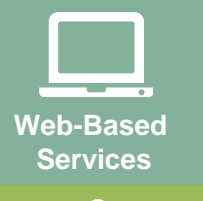

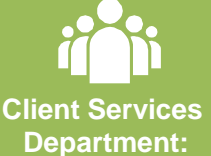

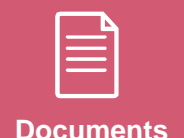

Provider Enrollment Questions Contact Oscar at 844-672-2766

#### **Coding Guidelines & Program Criteria:**

https://www.carecorenational.com/benefits-management/radiationtherapy/radiation-therapy-tools-and-criteria.aspx

[CLIENT] Implementation Site:

https://www.carecorenational.com/

To obtain a copy of this presentation, please contact the Provider Relations department at <u>providerrelations@evicore.com</u>

# **Thank You!**

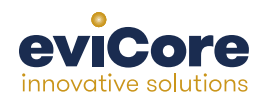